# Nome0.25 ドキュメント

飯高敏和

2013年9月28日

Xoops モジュール Nome0.2 のマイナーチェンジバージョンである、Nome0.25 を作成し ました。受講者ユーザが問題に答えた後に、ワンポイントアドバイス等を提示する機能が 加えられました。また、旧バージョンから引き続き、<u>ckeditor、Y. Swetake 氏の</u> <u>Qr\_img0.5 i と Google のグラフとビューアの API および Xoops の入力フォーム</u>の改造版 を使わせていただいています。開発者の方々には、心からお礼を申し上げます。

#### 1. 追加機能

授業中に行う小テストや投票や練習問題は、回答後には、教員が打ち切るまでは、受講 者側には何も表示されていなかった。これが、比較的熟達度の高い受講者に、長い待ち時 間を強いてしまい、参加型・双方向授業にマイナスの影響を与えていた。

これに対して今回は、待ち時間に参考資料を読むことができるようにした。

#### 2. 修正

受講者側から出席状況を確認する際、「課題提出率」で出欠をとると、資料が設定され ている場合、正しく出席状況が示されなかったので、そこを修正。

#### 3. 動作環境

主に Windows7の Xampp1.7.7上で、XoopsCube2.2.1 で動作を確認。

## 4. アップグレード方法

STEP1:通常の Xoops モジュールアップグレードをします。 STEP2:norm/dataフォルダーを読み書き可能にします。

STEP3:norm/data/constant.php を削除します。

STEP4:norm/admin/index.php にアクセスします。

### 5. 待ち時間表示をするには

待ち時間における表示を設定するためには、管理者側の授業イベント設定において、表 示を作成する必要があります。

## 5.1 管理者側

| (会) 図 http://localhost/xcube221/html/modules/norm/teacher/l タ ~ 図 C 図 授業イベント設定 × |       | 🔐 🖈 🛱    |  |  |  |  |  |  |  |  |
|----------------------------------------------------------------------------------|-------|----------|--|--|--|--|--|--|--|--|
| ファイル(E) 編集(E) 表示(Y) お気に入り(A) ツール(I) ヘルプ(H)                                       |       |          |  |  |  |  |  |  |  |  |
| <b>塔業イベント設定両面</b>                                                                |       | ^        |  |  |  |  |  |  |  |  |
| 这本「シー」のた回回                                                                       |       |          |  |  |  |  |  |  |  |  |
|                                                                                  |       |          |  |  |  |  |  |  |  |  |
| クラス名: group1                                                                     |       | <u> </u> |  |  |  |  |  |  |  |  |
| 教員: iitaka                                                                       |       |          |  |  |  |  |  |  |  |  |
| 授業名: TestLec3                                                                    |       |          |  |  |  |  |  |  |  |  |
| 出欠:                                                                              |       |          |  |  |  |  |  |  |  |  |
| この授業に設定されているイベント <u>プレビュー</u>                                                    |       |          |  |  |  |  |  |  |  |  |
| 削除 (チェックを入れたものを削除する)                                                             |       |          |  |  |  |  |  |  |  |  |
| 資料タイトル 設問タイトル 投票タイトル                                                             | 小テスト名 |          |  |  |  |  |  |  |  |  |
| ロ Quiz1(イベント後表示) コとうhっよおお(イベント後表示)                                               |       |          |  |  |  |  |  |  |  |  |
|                                                                                  |       |          |  |  |  |  |  |  |  |  |
|                                                                                  |       |          |  |  |  |  |  |  |  |  |
|                                                                                  |       |          |  |  |  |  |  |  |  |  |
| 追加するイベートを絞り込む                                                                    |       |          |  |  |  |  |  |  |  |  |
| イベント・タイトル                                                                        |       |          |  |  |  |  |  |  |  |  |
| 科目 指定Utan V                                                                      |       |          |  |  |  |  |  |  |  |  |
| 絞込み                                                                              |       |          |  |  |  |  |  |  |  |  |
|                                                                                  |       |          |  |  |  |  |  |  |  |  |
| この授業に追加可能なイベント                                                                   |       |          |  |  |  |  |  |  |  |  |
| 「授業にイベントを追加」                                                                     |       |          |  |  |  |  |  |  |  |  |
| 資料タイトル 設問タイトル 投票タイトル 小テスト名                                                       |       |          |  |  |  |  |  |  |  |  |
|                                                                                  |       |          |  |  |  |  |  |  |  |  |
|                                                                                  |       |          |  |  |  |  |  |  |  |  |
|                                                                                  |       |          |  |  |  |  |  |  |  |  |
|                                                                                  |       | ~        |  |  |  |  |  |  |  |  |
|                                                                                  |       |          |  |  |  |  |  |  |  |  |

図1 イベント設定画面

イベント設定画面で設定したイベントのうち、待ち時間が生じるもの(設問、投票、小テ スト)の右には「イベント後表示」のリンクが表示されます。これをクリックすると、図 2の「イベント回答後記事一覧」が表示されます。

| (¢))                | http://localhost/xe  | ube221/html/m     | P + ⊠ ¢       | 😫 授業イベ | ント設定 | 🔀 イベント | 回答 × | 6 ☆ |
|---------------------|----------------------|-------------------|---------------|--------|------|--------|------|-----|
| ファイル(E)             | 編集( <u>E</u> ) 表示(⊻) | お気に入り( <u>A</u> ) | ツール(I)        | ヘルプ(圧) |      |        |      |     |
| 回答後                 | こ表示する                | 記事                |               |        |      |        |      |     |
| イベント 概              | 要                    |                   |               |        |      |        |      |     |
| イベント詳経              | B                    |                   |               |        |      |        |      |     |
| Quiz1               |                      |                   |               |        |      |        |      |     |
| What is the         | right an             |                   |               |        |      |        |      |     |
|                     |                      |                   |               |        |      |        |      |     |
| 表記テキン               | ストの挿入                |                   |               |        |      |        |      |     |
| タイトル:               |                      |                   |               |        |      |        |      |     |
| 💌 🔁                 | ▼ フォント ▼             | 色 🗸               | サンプル          |        |      |        |      |     |
| в <i>I</i> <u>U</u> | t                    |                   | 追加            |        |      |        |      |     |
|                     |                      | 945695.           |               |        |      |        |      |     |
|                     |                      |                   |               |        |      |        | ^    |     |
|                     |                      |                   |               |        |      |        | ~    |     |
| 挿入                  |                      |                   |               |        |      |        |      |     |
|                     |                      |                   |               |        |      |        |      |     |
| 記事リスト               |                      |                   |               |        |      |        |      |     |
| 受講者が同               | 答 た後に 次の             | 記事のいずわ            | かが表示          | さわます.  |      |        |      |     |
|                     |                      |                   | ** /* 4.4/1 M |        |      |        |      |     |

図2 イベント表記後記事一覧

フォームに入力して、「挿入」を押すと、記事を挿入できます。その下の一覧に表示され る記事のうちいずれかが、ランダムで表示されます。

5.2 ユーザ側

イベント後表示の設定がしてあるイベントにおける待ち時間には、記事が設定してある には、設定してあるものがランダムで表示されます。

6. 今後の展開

現在では、単に記事を表示するのみだが、練習問題等をできるように改善していきたい。